## 第十届河南省大学生机器人竞赛-报名流程

1. 登录 http://www.airobot-edu.com/网址进入河南省大学生机器人 竞赛网,点击"比赛项目",选择需要参加的比赛项目

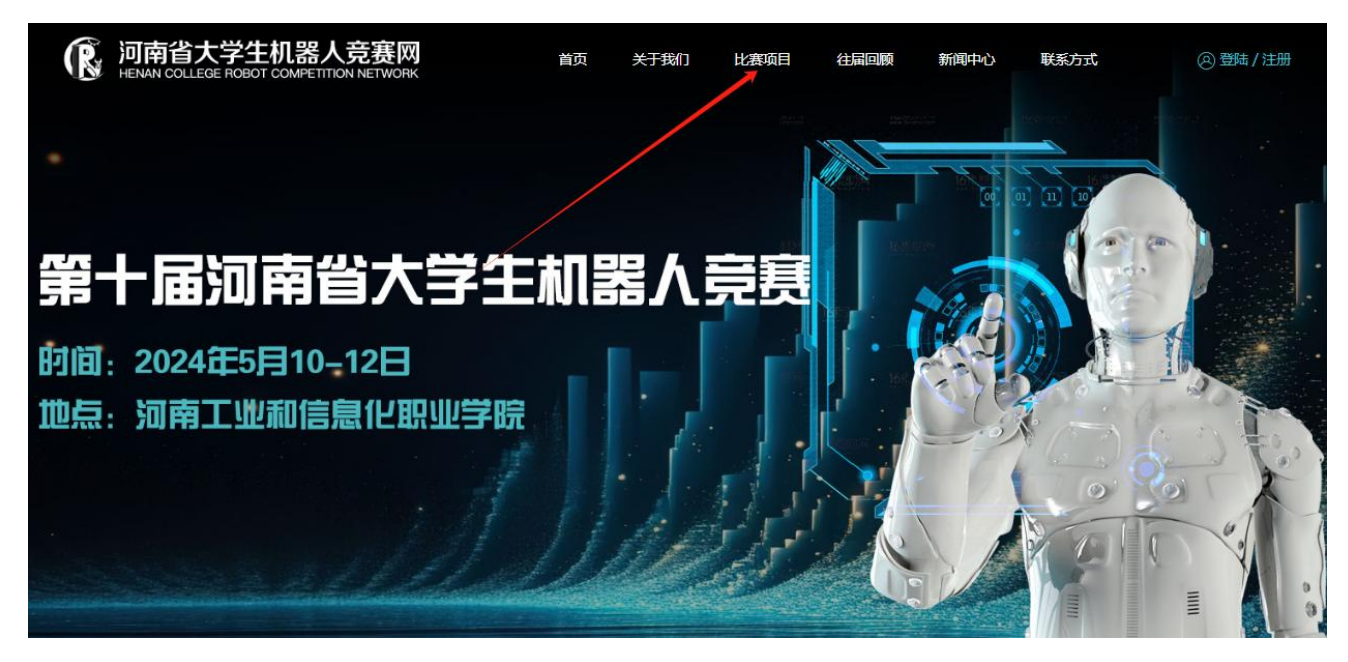

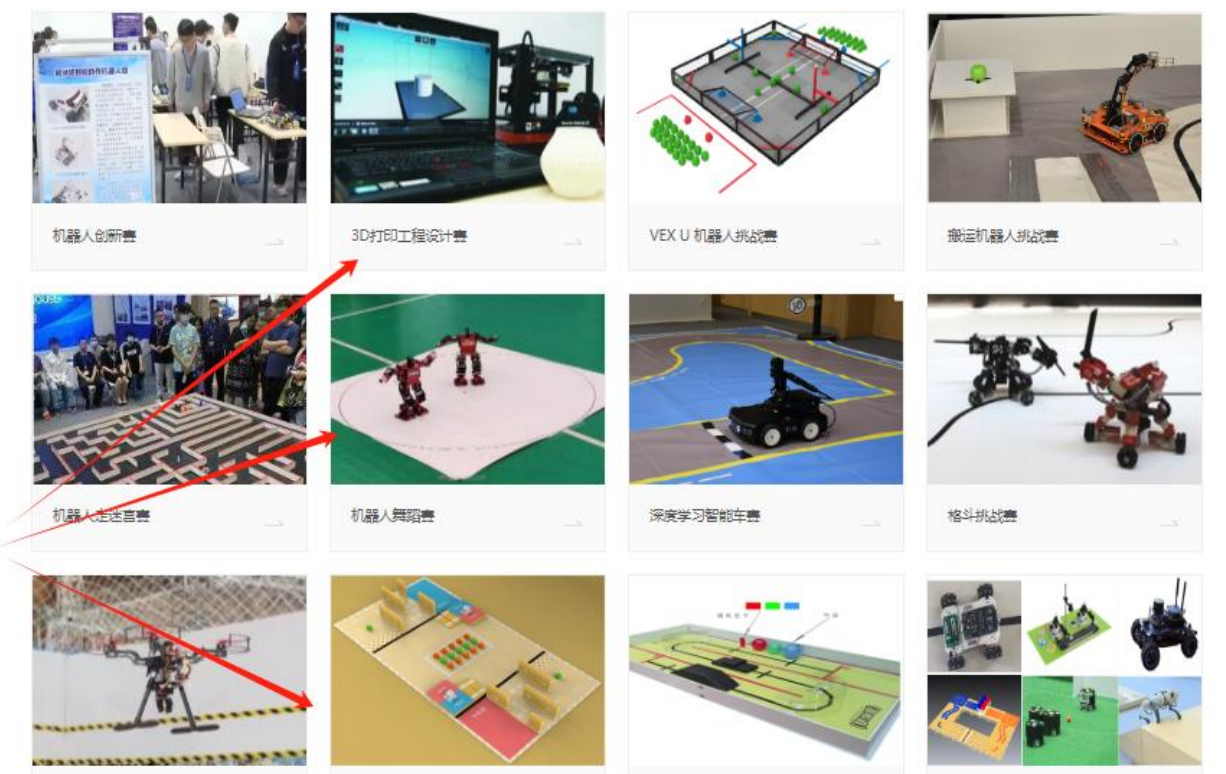

无人机任务赛

Aelos小型人形机器人任务责

全地形小车设计与制作竞赛

机器人专项要

 此页面可以进行参赛项目规则的查看与下载,点击页面下方"点击 报名",进行登录或注册

| 机器人创新赛            | 3D打印工程设计赛         | VEX U 机器人挑战赛   | 搬运机器人挑战赛        | 机器人走迷宫赛       |
|-------------------|-------------------|----------------|-----------------|---------------|
| 机器人舞蹈赛            | 深度学习智能车赛          | 格斗挑战赛          | Aelos小型人形机器人任务赛 | 全地形小车设计与制作竞赛  |
| 机器人专项赛            |                   |                |                 |               |
|                   |                   |                |                 |               |
| 本赛事旨在展示我省大学生学习    | 3 3D 打印技术的成果和技能水平 | , 检验各参赛团队掌握新技术 | 、新工艺和创新创意的技能水平  | 以及团队协作能力,考验参赛 |
| 团队现场问题分析及处理、安全生   | 产等方面的职业素养。        |                |                 |               |
| 本赛项任务分为2个阶段,第一    | 阶段为三维建模阶段,第二阶段为   | 为3D打印阶段。       |                 |               |
| 2024 3D打印工程设计赛规则, | 以官网公布的最新比赛规则为准    | -<br>0         |                 |               |
| 3D打印工程设计赛规则.pdf   | ←                 |                |                 |               |
|                   |                   | 点击服名           |                 |               |

3. 也可以在网首页,直接点击"登录/注册"选项,进入登录(注册) 页面

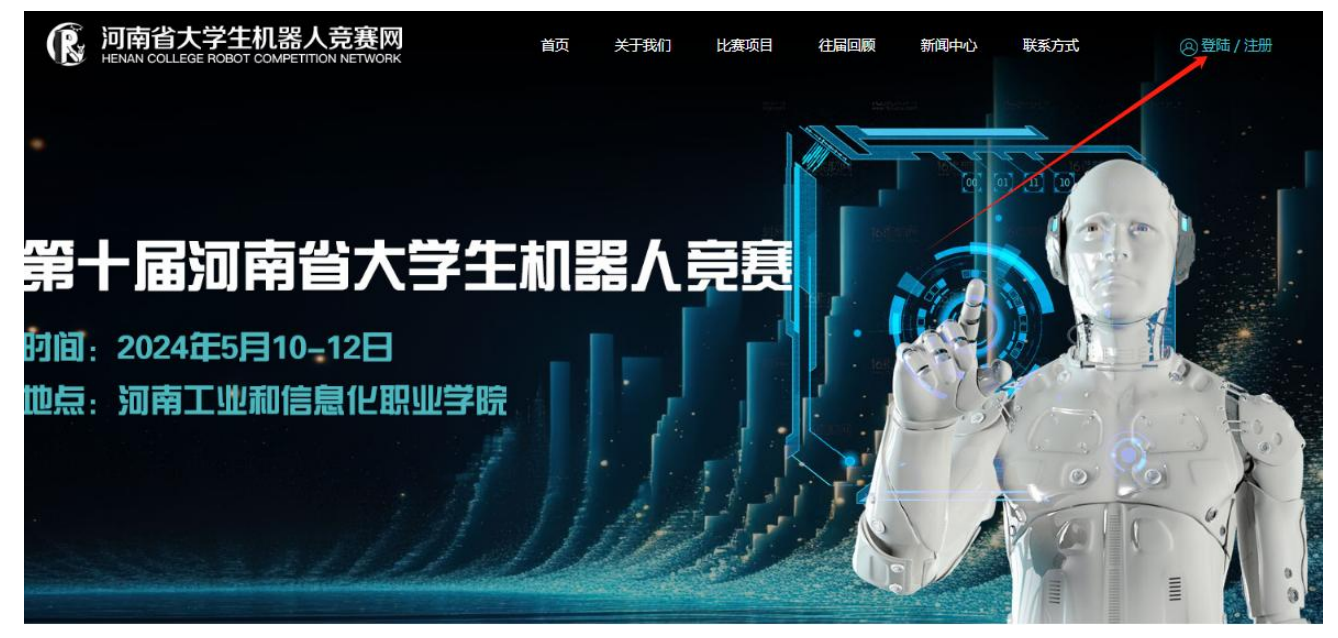

4. 已注册会员的, 输入账号、密码等登录, 没有账号的点击注册

| 会员登陆                                                             |  |
|------------------------------------------------------------------|--|
|                                                                  |  |
| 用户名: 请输入您的用户名<br>密码: 请输入您的登录密码                                   |  |
| 立即登录                                                             |  |
| 返回首应 没有账号?点击注册<br>© 2023 河南省大学生机器人竞赛网 版权所有 dsim.0371-<br>net.com |  |

5.设置用户名、密码、选择学校,点击注册。注册成功,自动跳转至 会员登录页面

| 会员注册                                           |  |
|------------------------------------------------|--|
| 用户名: 测试                                        |  |
| 寒 码:   ••••••                                  |  |
| 郑州大学                                           |  |
| 点击注册                                           |  |
| 返回首页 会员登陆                                      |  |
|                                                |  |
| © 2023 河南省大学生机器人竞赛网 版权所有 dslm.0371-<br>net.com |  |

| 会员登陆                                                                    |  |
|-------------------------------------------------------------------------|--|
|                                                                         |  |
| 用户名: 测试<br>密码:                                                          |  |
| 立即登录                                                                    |  |
| <u>返回首页 没有账号?点击注册</u><br>© 2023 河南省大学生机器人竞赛网 版权所有 dslm.0371-<br>net.com |  |

6. 登录成功之后,完善个人信息,确认无误后,提交保存

| 河南省大学生机器 | 人竞赛 ≔ |                                     |      |        |            |                 |                  |  | 测试 ▲         |  |  |  |
|----------|-------|-------------------------------------|------|--------|------------|-----------------|------------------|--|--------------|--|--|--|
| 🛛 返回首页   | > û   | 〕我的桌面 <b>会员</b>                     | 首页 × | 战队管理 × |            |                 |                  |  | 个人信息<br>修改密码 |  |  |  |
| √ 会员首页   | >     | 欢迎管理员: ! 当前时间:2023年9月27日 17:59:56 ; |      |        |            |                 |                  |  |              |  |  |  |
| 会 我的战队   | ~     | 数据统计                                |      |        |            |                 |                  |  |              |  |  |  |
| > 战队管理   |       | 战队数                                 |      | 成员数    | 参赛数        | 地址数             |                  |  |              |  |  |  |
| 己 我的参赛   | >     | 0                                   |      | 0      | U          | 0               |                  |  |              |  |  |  |
| 🗐 地址管理   | >     | 账户信息                                |      |        |            |                 |                  |  |              |  |  |  |
| ③ 账号设置   | >     | 用户名                                 | 测试   |        |            |                 |                  |  |              |  |  |  |
|          |       | 真实姓名                                |      |        |            |                 |                  |  |              |  |  |  |
| ① 安全退出   | >     | 地址                                  |      |        |            |                 |                  |  |              |  |  |  |
|          |       | 所在学校                                | 郑州大学 | ź      |            |                 |                  |  |              |  |  |  |
|          |       | 所在院系                                |      |        |            |                 |                  |  |              |  |  |  |
|          |       |                                     |      |        |            |                 |                  |  |              |  |  |  |
|          |       |                                     |      | 版权所有:河 | 南省大学生机器人竟務 | 憲网 V1.0 24小时技术制 | 段务热线:18638932999 |  |              |  |  |  |
|          |       |                                     |      |        |            |                 |                  |  |              |  |  |  |
|          |       |                                     |      |        |            |                 |                  |  |              |  |  |  |

| 河南省  | + 兴/+ 扣 및 ( <del>二 亩</del><br>个人信息 |         | <b>–</b> | 3 × | 测试 ▼ |
|------|------------------------------------|---------|----------|-----|------|
| © 18 | 首页 / 账号管理 / 修                      | 改资料     | ć        | 2   |      |
| √∉   | *用户编号                              | 测试      |          |     |      |
| 8 ∄  | *姓名                                | ****    |          |     |      |
| > :  | *电话                                | *****   |          |     |      |
| □ 1  | 地址                                 | ******* |          |     |      |
| 🗐 #  | *所属学校                              | 郑州大学    |          |     |      |
| © 1  | 备注                                 |         |          |     | _    |
| ₫ \$ | 请输入内容                              |         |          |     |      |
|      |                                    |         |          | 1.  |      |
|      | 提交保存                               |         |          |     | _    |
|      |                                    |         |          |     |      |
|      |                                    |         |          |     |      |

 「点击"我的战队-战队管理",添加战队信息。确认信息无误后,提 交保存,进入待审核状态。

| 河南 | <b>省大学生</b> | 机器人竞赛 |                 |          |       |         |      |      |      | 测试 ▼    |
|----|-------------|-------|-----------------|----------|-------|---------|------|------|------|---------|
| Q  | 返回首页        | >     | ① 我的桌面 首页 / 战队管 | 战队管理 × 四 |       | _       |      |      |      | 0       |
| V  | 会员首页        | >     |                 |          |       |         |      |      |      |         |
| 2  | 我的战队        | ~     | 圖 批里删陶          | ①添加      |       |         |      |      |      | 共有数据:0条 |
| >  | 战队管理        |       | ID              | 战队名称     | 学校    | 院系      | 带队老师 | 审核状态 | 创建时间 | 操作      |
| ٦  | 我的参赛        |       |                 | 到第 1 页 确 | 定 共0条 | 10条/页 🔻 |      |      |      |         |
| B  | 地址管理        | >     |                 |          |       |         |      |      |      |         |
| Ø  | 账号设置        | >     |                 |          |       |         |      |      |      |         |
| ſĹ | 安全退出        | >     |                 |          |       |         |      |      |      |         |

| 河南省大学生机器      | 人竞赛 |               |               | 则试 🔻 |
|---------------|-----|---------------|---------------|------|
| 🛛 返回首页        | >   | ① 我的桌面 会员首    | 页 × 战队管理 ×    |      |
|               |     | 首页 / 战队管理 / 漆 | 加会员           | 0    |
| √ 会员首页        | >   | *所在学校         | 郑州大学          |      |
| <b>冬 我的战队</b> | ~   |               |               |      |
| > 战队管理        |     | *指导老师(一)      | 其它守帅          | Y    |
|               |     | *导师姓名         | 李**           |      |
| <b>口。我的参赛</b> | >   | *导师电话         | ****          |      |
| 🗄 地址管理        | >   | ****===***    | 14-2-16       |      |
| ⑥ 账号设置        | >   | "頂守老艸叭—)      | <u>糸し</u> すがµ | *    |
|               |     | *导师姓名         | 刘**           |      |
| ① 安全退出        | >   | *导师电话         | 24334         |      |
|               |     | *战队名称         | ****          |      |
|               |     | 战队简介          |               |      |
|               |     | 请输入内容         |               |      |
|               |     |               | ~             |      |
|               |     |               |               |      |
|               |     | 提交保存          |               |      |

| 河南省大学生机器      | 影人竞赛 |                 |                                           |       |      |              |           |      |            |    | 测试 🔻    |  |  |  |
|---------------|------|-----------------|-------------------------------------------|-------|------|--------------|-----------|------|------------|----|---------|--|--|--|
| 🛛 返回首页        | >    | <b>合我</b><br>前页 | 我的桌面     会员首页 ×     战队管理 ×       页 / 战队管理 |       |      |              |           |      |            |    |         |  |  |  |
| ✓ 会员首页        | >    |                 |                                           |       |      |              |           |      |            |    |         |  |  |  |
| <b>会 我的战队</b> | ~    |                 |                                           |       |      |              |           |      |            |    | 共有数据:1条 |  |  |  |
| > 战队管理        |      |                 | ID                                        | 战队名称  | 学校   | 院系           | 带队老师      | 审核状态 | 创建时间       | 操作 |         |  |  |  |
| 記 我的参赛        | >    |                 | 22                                        | ****  | 郑州大学 | 郑州大学-机电工程系1  | 刘** ***** | 待审核  | 2023-10-27 | 修改 | 成员管理    |  |  |  |
| 🗍 地址管理        | >    | <               |                                           | 1 > 7 | 1页   | 确定 共1条 10条/页 | •         |      |            |    |         |  |  |  |
| ③ 账号设置        | >    |                 |                                           |       |      |              |           |      |            |    |         |  |  |  |
| ① 安全退出        | >    |                 |                                           |       |      |              |           |      |            |    |         |  |  |  |

8. 点击"成员管理",添加战队成员信息,队员信息确认无误后提交保存(成员个数最多3人)

| 河南省大学生机器        | 器人竞赛         |                   |                 |             |                                          |           |           |      |            |     | 测试 ▼     |
|-----------------|--------------|-------------------|-----------------|-------------|------------------------------------------|-----------|-----------|------|------------|-----|----------|
| ○ 返回首页          |              | ① 我的桌面            | 战队管理 ×          |             |                                          |           |           |      |            |     |          |
| A 88**          |              | 首页 / 战队管          | 管理              |             |                                          |           |           |      |            |     | 0        |
| 10 云贞自风         |              | 亩 批量删             | 倉 ⊕ 添加          |             |                                          |           |           |      |            |     | 共有数据: 1条 |
| △ 我的战队          |              | ID                | 战队名称            | 学校          | 院系                                       |           | 带队老师      | 审核状态 | 创建时间       | 操作  |          |
| > 战队管理          |              | 22                | ****            | 郑州大学        | 郑州大学-机电工;                                | 程系1       | 刘** ***** | 待审核  | 2023-10-27 | 修改成 | 员管理      |
| 3 我的参赛          |              |                   | mint            |             | # 1 A 10 AT (T                           |           |           |      |            | /   |          |
| 🗐 地址管理          |              |                   | / 到東            | I 贝 MRXE    | 共1家 10 余/贝                               | Ň         |           |      | /          |     |          |
| ③账号设置           |              |                   |                 |             |                                          |           |           |      |            |     |          |
| ① 安全退出          |              |                   |                 |             |                                          |           |           |      |            |     |          |
|                 |              |                   |                 |             |                                          |           |           |      |            |     |          |
|                 |              |                   |                 |             |                                          |           |           |      |            |     |          |
| 河南省大学生机器        | <b>影</b> 人竞赛 | <b></b>           |                 |             |                                          |           |           |      |            |     | 测试 🔻     |
| □ 返回首页          | >            | ☆ 我的桌面            | 战队管理 ×          |             |                                          |           |           |      |            |     | 2        |
| √ 会员首页          | >            | 自贝 / 战队管          | 『埋 / 成员管埋       |             |                                          |           |           |      |            |     | C        |
| <b>久 我的战队</b>   | ~            | <b>茴 批量删</b> 版    | ŧ ⊕ 添加          | 【*****】成员个菱 | d最多 <mark>3</mark> 人,当前人数 <mark>0</mark> | <u>مر</u> |           |      |            |     | 共有数据: 0条 |
| > 地时管理          |              |                   | ID              | 真实姓名        |                                          | 手机        | 性别        | 民族   | 队员顺序       |     | 操作       |
| 日 我的表寫          | 2            | $\langle \rangle$ | 到第 1 页          | 通定 共 0      | 条 10条/页 ~                                |           |           |      |            |     |          |
|                 |              |                   |                 |             |                                          |           |           |      |            |     |          |
| 5 地址管理          | <i>`</i>     |                   |                 | /           |                                          |           |           |      |            |     |          |
| ③ 账号设置          | >            |                   |                 |             |                                          |           |           |      |            |     |          |
| ① 安全退出          | >            |                   |                 |             |                                          |           |           |      |            |     |          |
|                 |              |                   |                 |             |                                          |           |           |      |            |     |          |
| 河南省大学生机器        | <b>影人</b> 竞赛 |                   |                 |             |                                          |           |           |      |            |     | 测试 ▼     |
| 🖓 返回首页          | >            | ① 我的桌面            | 战队管理 ×          |             |                                          |           |           |      |            |     |          |
| √ 会员首页          | >            | 首页 / 战队曾          | 理 / 添加信息        |             |                                          |           |           |      |            |     | 9        |
| Q Thán Leri     | ~            | *所在占              | <b>花秋</b> ***** |             |                                          |           |           |      |            |     |          |
|                 |              | *所在当              | 枪 郑州;           | 大学          |                                          |           |           |      |            |     |          |
|                 |              | 所在院               | 系 郑州之           | 大学-机电工程系1   |                                          |           |           |      |            |     |          |
| 口。 <b>找</b> 的参赛 | ~            | *真实妙              | 招 王**           |             |                                          |           |           |      |            |     |          |
| 一地址管理           | >            | *手机               | 1223            | 44          |                                          |           |           |      |            |     | \$       |
| ③ 账号设置          | >            | *队员顺              | 顺序 第1位          | I           |                                          |           |           |      |            |     | Ŧ        |
| ① 安全退出          | >            | *性另               | 」 男             |             |                                          |           |           |      |            |     | *        |
|                 |              | *民前               | 汉               |             |                                          |           |           |      |            |     |          |
|                 |              | 節介                |                 | /           |                                          |           |           |      |            |     |          |
|                 |              | 请输入内容             |                 | /           |                                          |           |           |      |            |     |          |
|                 |              |                   | /               |             |                                          |           |           |      |            |     |          |
|                 |              |                   |                 |             |                                          |           |           |      |            |     | h        |
|                 |              | 提交保存              |                 |             |                                          |           |           |      |            |     |          |

 3. 战队审核成功后,点击"我的参赛-我要参赛"列表,选择参赛战队、 比赛项目、赛事类型、参赛类型等,填写无误,提交保存

| 河南 | 河南省大学生机器人竞赛 ≔ 週试 ▼ |  |    |                   |                 |        |                        |            |      |            |        |          |
|----|--------------------|--|----|-------------------|-----------------|--------|------------------------|------------|------|------------|--------|----------|
|    | 返回首市               |  | ①鹅 | 的桌面               | 战队管理 ×          | 参赛列表 × | 我要参赛 ×                 |            |      |            |        |          |
|    |                    |  | 首页 | / 战队管             | 會理              |        |                        |            |      |            |        | 0        |
|    | 会员首页               |  | T  | 批量明瞭              | e (+) 沃th       | l.     |                        |            |      |            |        | 廿方新提·1 久 |
|    | 我的战队               |  |    | 314G ABA (007) PA | стонин<br>10-ин |        |                        |            |      |            |        | 大日致治,「水  |
| R  | 我的参赛               |  |    | ID                | 战队名称            | 学校     | 院系                     | 带队老师       | 审核状态 | 创建时间       | 操作     |          |
|    | 3443 JP 34         |  |    | a l               | ****            | 郑州大学   | 郑州大学-机电工程系1            | 刘]** ***** | 审核成功 | 2023-10-27 | 修改 成员曾 | 理        |
|    | 参赛列表               |  |    | -                 | - mate          |        | 11 - 17 - 10 - 17 - 11 |            | /    |            |        |          |
|    | 我要参赛               |  |    |                   | / 到盘            | 1 页 确定 | 共1录 10 流/贝 ∨           | 1          |      |            |        |          |
|    | 地址管理               |  |    |                   |                 |        |                        |            |      |            |        |          |
|    | 账号设置               |  |    |                   |                 |        |                        |            |      |            |        |          |
|    | 安全退出               |  |    |                   |                 |        |                        |            |      |            |        |          |
|    |                    |  |    |                   |                 |        |                        |            |      |            |        |          |
|    |                    |  |    |                   |                 |        |                        |            |      |            |        |          |

## 河南省大学生机器人竞赛 ≔

|     | ventre.   |   | ① 我的桌面 战队管理          | < 参赛列表 × 我要参赛 ×   |     |  |  |  |  |  |  |
|-----|-----------|---|----------------------|-------------------|-----|--|--|--|--|--|--|
|     | 返回自灾      | > | 首页 / 参赛列表 / 添加       | 如信息               | 0   |  |  |  |  |  |  |
|     | 会员首页      | > | *旺左受拉                | <u>x2111+49</u>   |     |  |  |  |  |  |  |
|     | 我的战队      | > | nitt <del>y</del> ix | 10/11/5-7*        | - 1 |  |  |  |  |  |  |
|     | IBAA 45 W |   | *所在院系                | 郑州大学-机电工程系1       | - 1 |  |  |  |  |  |  |
| 156 | 我的梦费      | Č | *参赛战队                |                   |     |  |  |  |  |  |  |
| >   | 参赛列表      |   | *比赛项目                | VEX A类 扭转乾坤       |     |  |  |  |  |  |  |
|     | 我要参赛      |   |                      | VEY A # 10 febria | •   |  |  |  |  |  |  |
|     | 地址管理      | > | *赛事类型                | VEX B半 絵梅天下       |     |  |  |  |  |  |  |
|     |           |   | *参赛类型                | 机器人走迷宫 A类         | 1.1 |  |  |  |  |  |  |
|     | 账号设置      | ~ | 提交保存                 | 机器人走迷宫 B类         |     |  |  |  |  |  |  |
|     | 安全週出      | > |                      | 机器人创新赛            | -   |  |  |  |  |  |  |
|     |           |   |                      |                   |     |  |  |  |  |  |  |

测试 🔻

## 河南省大学生机器人竞赛 ≔

| 0    | 返回首页 | > | し「 我的桌面       |                   |    |
|------|------|---|---------------|-------------------|----|
| ¥.   |      |   | 首页 / 参赛列表 / 汤 | 加信息               | 0  |
| Ø    | 会员首页 | > |               |                   |    |
|      |      |   | *所在学校         | 郑州大学              |    |
| 8    | 我的战队 | > | *65.左腔死       | 物型十座 和由于组织1       |    |
| le . | 我的参赛 | ~ | MILDER        | 2011 A J. OFFTURY |    |
|      |      |   | *参赛战队         | ••••              | v  |
| >    | 参赛列表 |   |               |                   |    |
|      | 中市会会 |   | *比赛项目         | VEX A类 扭转乾坤       | Y  |
| Ĺ    | 找女学员 |   | *赛事类型         | 河南省               | ~  |
|      | 地址管理 | > |               |                   |    |
|      |      |   | *参赛类型         | 集体参赛              | Ψ. |
| © !  | 账号设置 | > | 坦六伊方          |                   |    |
| éh.  | 安全退出 | > | JEXIMIT       |                   |    |
|      |      |   |               |                   |    |
|      |      |   |               |                   |    |
|      |      |   |               |                   |    |

10. 支付报名费,上传转账支付凭证,等待管理员审核。支付状态显示 "支付成功",完成报名

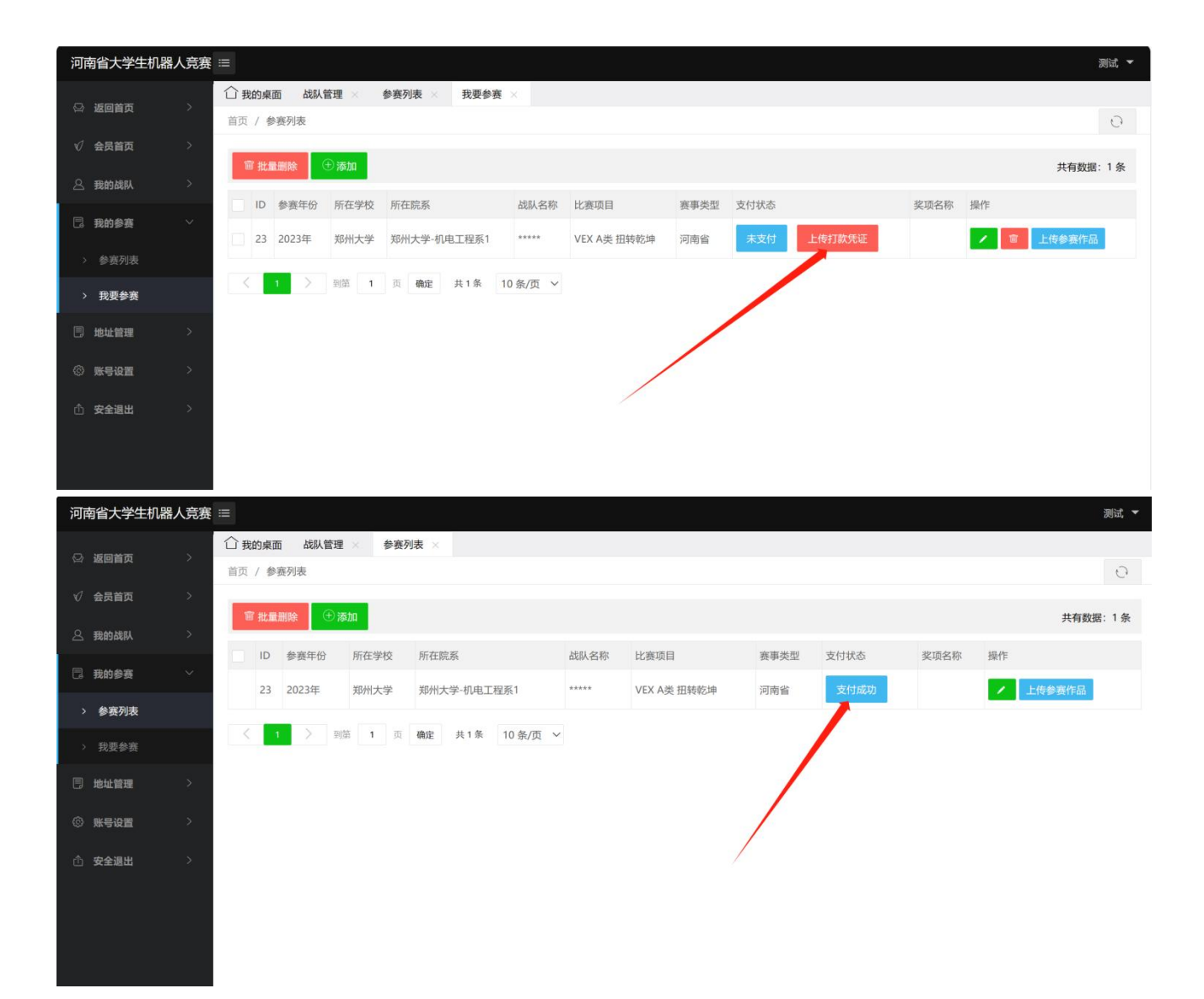